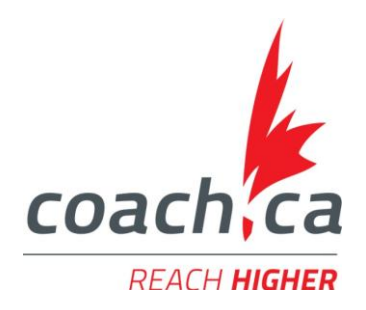

## **Coaching Association of Canada** Accessing the Make Ethical Decisions Online Evaluation

| Step 1: Visit the <u>www.coa</u>                          | ach.ca website                                                |                                     |
|-----------------------------------------------------------|---------------------------------------------------------------|-------------------------------------|
| Step 2: Click on The Lock                                 | er tab The Locker                                             |                                     |
| Step 3: Enter your NCCP                                   | # and password                                                |                                     |
| Step 4: Click on the ELEA                                 | RNING tab                                                     |                                     |
| Home                                                      |                                                               |                                     |
| ELEARNING CALENDAR                                        | pathways certification professional profile                   |                                     |
| Step 5: Click on Make Ethical Decisions Online Evaluation |                                                               |                                     |
| AVAILABLE                                                 |                                                               | Active for life<br>Enter at any age |
| Coach Initiation in Sport                                 | K                                                             | Train to Win                        |
| Developing Athletic Abilities pre-workshop<br>session     | <b>Step 6:</b> Select the stage of athletes from the LTAD you | Males 19+/-<br>Females 18+/-        |
| Leading Drug-Free Sport Online Evaluation                 | were with recent often                                        | Train to Compete                    |
| Making Head Way in Football                               | work with most often                                          | Males 16-23+/-<br>Females 15-21+/-  |
| Making Head Way in Freestyle Ski                          |                                                               | Train to Train                      |
| Making Head Way in Snowboard                              |                                                               | Males 12-16<br>Females 11-15        |
| Making Head Way in Soccer                                 | Step 7: Click Begin BEGIN                                     | Learn to Train                      |
| Making Head Way in Speed Skating                          |                                                               | Males 9-12<br>Females 8-12          |
| Making Head Way in Sport                                  |                                                               | FUNdamentals                        |
| Managing Conflict Online Evaluation                       |                                                               | Males 6-9<br>Females 6-8            |
| Make Ethical Decisions Online Evaluation                  |                                                               | Active Start                        |
|                                                           |                                                               | Males 0-6"                          |

**Note:** You can exit the evaluation at anytime and come back later. With credit of the MED training, you have an unlimited number of attempts. If at any time you need help, please contact the Support Service at <u>coach@coach.ca</u> or at 613-235-5000 ext. 1 between 8:30-16:30 ET Monday to Friday.